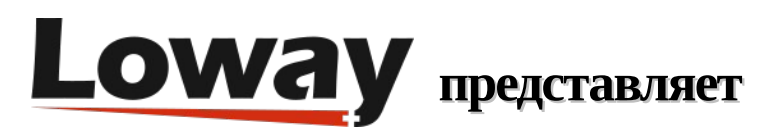

## Быстрая установка QueueMetrics-Live на PBXact

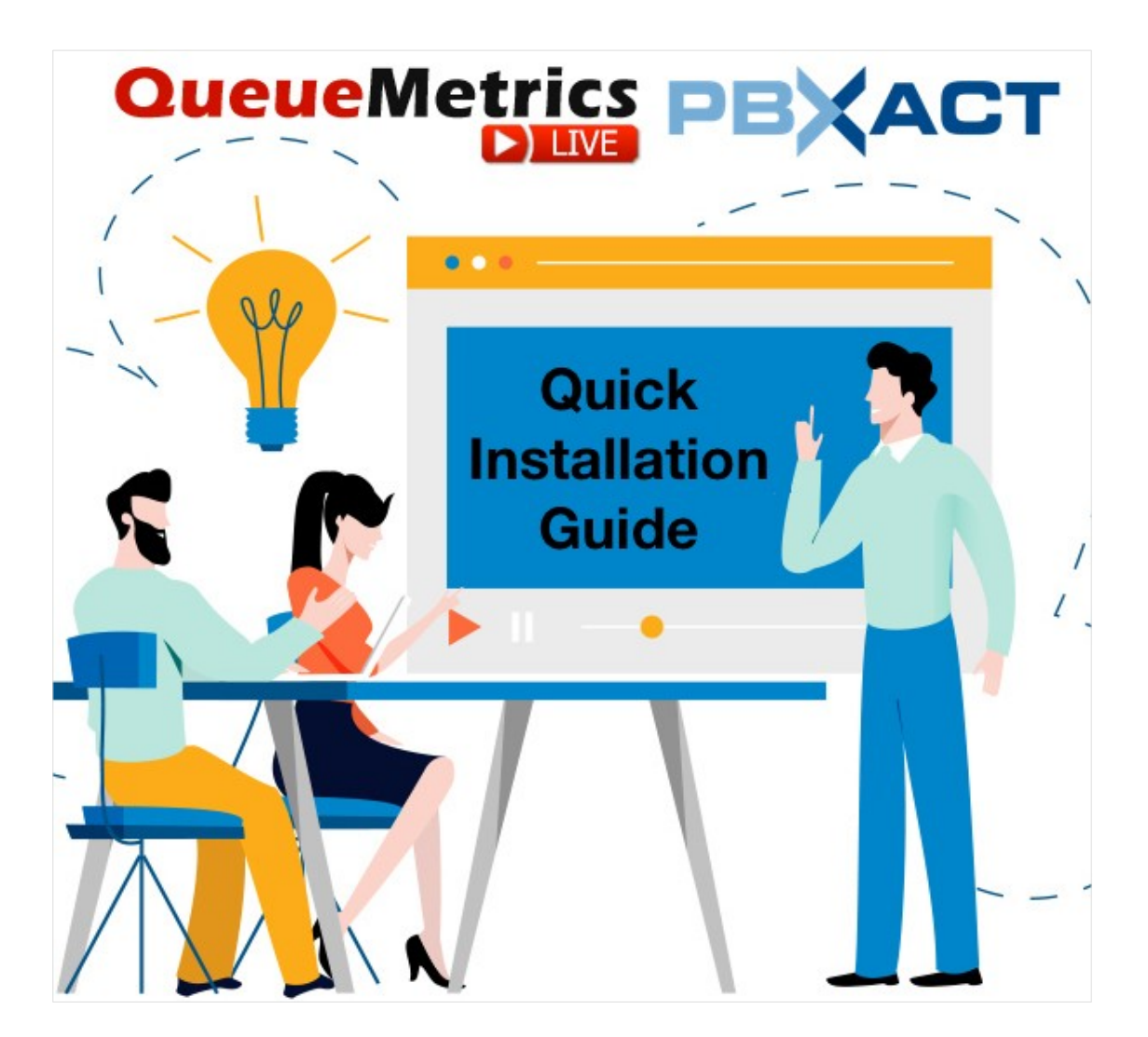

#### Руководство по установке QueueMetrics Live на PBXact

Если вы тестируете QueueMetrics Live на своей платформе PBXact (работает на FreePBX), прочтите данную статью, чтобы узнать, как быстро все настроить.

| QueueMetrics | YourLogo                                       | 6                         |
|--------------|------------------------------------------------|---------------------------|
|              | User Logon                                     |                           |
|              | Login: demoadmin                               |                           |
|              | Password:                                      |                           |
|              | Language: English +                            |                           |
|              | LOG IN »                                       |                           |
|              | Welcome to system 'Kevin_Test'. Please log in. |                           |
|              |                                                |                           |
|              |                                                |                           |
|              |                                                |                           |
|              |                                                |                           |
|              |                                                |                           |
|              |                                                | ^                         |
|              |                                                | 18.10.3 - 1379 - 08.23.54 |
|              | Loway                                          |                           |

#### QueueMetrics-Live

Облачное решение QueueMetrics-Live для колл-центров повышает производительность агента и улучшает ежедневный рабочий процесс за счет использования выделенной страницы агента с опциями сигналов тревоги, результатами, функциональными кодами, софтфоном WebRTC, интеграцией со всеми современными CRM и полным набором инструментов отслеживания качества.

Отслеживайте все действия контакт-центра с помощью более чем 200 различных метрик и управляйте процессами в режиме реального времени с помощью расширений, средств управления вызовами, оповещений в режиме реального времени, режимов шепота, прослушивания и подсказок, а также всех преимуществ облачного решения, таких как бесплатные обновления, управление, хранение данных, установка и настройка.

# Быстрая установка QueueMetrics-Live (PBXact)

#### Установите Uniloader на PBXact

Для установки Uniloader на PBX выполните следующие команды:

wget -P /etc/yum.repos.d http://yum.loway.ch/loway.repo

yum install uniloader

В результате будет установлена служба Uniloader, которая отвечает за передачу данных из PBX в ваш экземпляр QueueMetrics.

### Hастройка Uniloader

Необходимо настроить uniloader в соответствии с информацией QueueMetrics. Отредактируйте следующий файл:

/etc/sysconfig/uniloader

и, поскольку используется Live версия QueueMetrics, необходимо раскомментировать раздел QueueMetrics-Live, и закомментировать или удалить раздел Local QueueMetrics, например, следующим образом:

QUEUELOG=/var/log/asterisk/queue\_log # QUEUELOG="/var/log/freeswitch/queue.log" LOGFILE=/var/log/asterisk/uniloader.log LOCKFILE=/var/lock/subsys/uniloader PIDFILE=/var/run/uniloader.pid # Local QueueMetrics instance # URI="mysql:tcp(127.0.0.1:3306)/queuemetrics?allowOldPasswords=1" # LOGIN=queuemetrics # PASS=javadude # TOKEN=P001 # QueueMetrics-Live URI=ACCESSURL LOGIN=webqloader PASS=PASSWORD TOKEN=

Убедитесь, что установили правильный url и пароль, изменив ACCESSURL и PASSWORD в вышеприведенном файле на данные, полученные при создании вашего инстанса.

В поле LOGIN остается webqloader, так как это пользователь по умолчанию для выгрузки данных.

После того, как все настроили, перезапустите сервис командой:

systemctl restart uniloader

#### Автоматическое конфигурирование QueueMetrics

Для автоматического импорта всех агентов и очередей из PBXact выполните следующую команду, после задания в ней правильной информации:

```
uniloader pbxinfo --mode "syncqm" --uri "ACCESSURL" \
--login "webqloader" --pass "PASSWORD" --all-queues "1" freepbx \
--dburi "localhost/asterisk" --login "root" --pwd ""
```

Как и выше, убедитесь, что установили правильные ACCESSURL и PASSWORD в команде, прежде чем выполнять ее.

#### Поздравляем

Теперь вы можете контролировать активность колл-центра, задействовав на главной странице «Начать мониторинг в реальном времени» (Start realtime monitoring) или «Запустить табло» (Start wallboard).

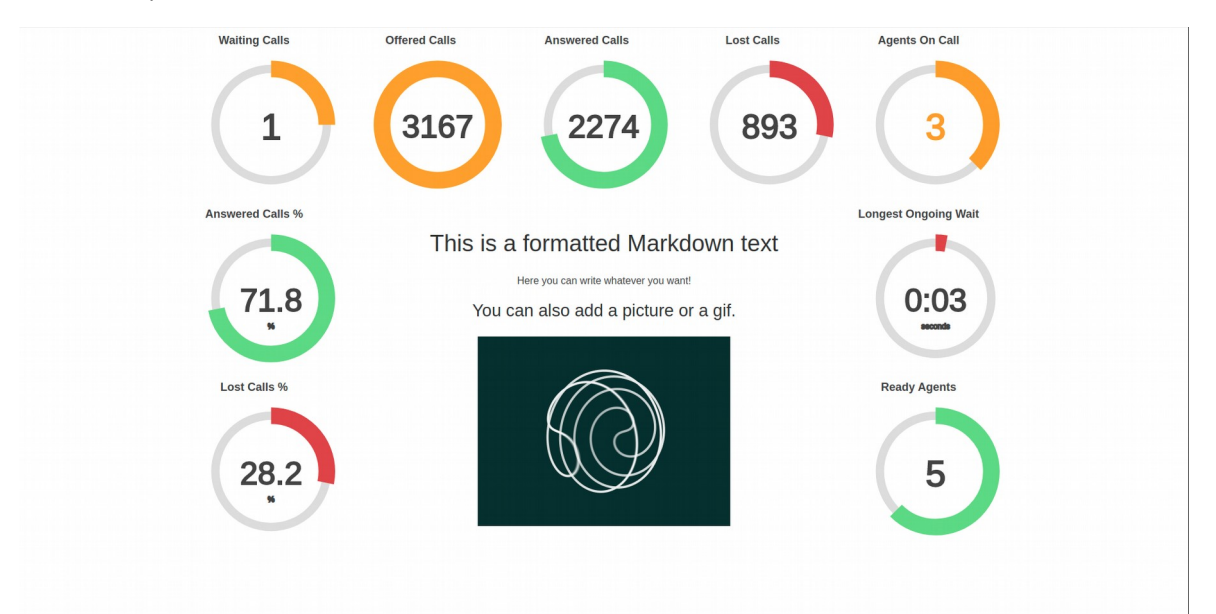

| Que        | ueMetrics                |        |             |              |         |            |             |                          |           | Y        | ouri  | Log | 0                  |           |          |                     |          |          |         | Demo Ad           |               | ) 📑         |
|------------|--------------------------|--------|-------------|--------------|---------|------------|-------------|--------------------------|-----------|----------|-------|-----|--------------------|-----------|----------|---------------------|----------|----------|---------|-------------------|---------------|-------------|
| HOME REA   | LTIME LIVE BROADCAST     | r      |             |              |         |            |             |                          |           |          |       |     |                    |           |          |                     |          |          |         |                   |               |             |
| RELOAD     | ADD MEMBER               | 6      | 0           | ueue         | N. ag   | ients      | Ready a     | gents                    | On pause  | Unk      | Bsy   |     | N. Calls           | s waiting |          | On                  | phone ir | nbound   |         | On phone          | outbound      | _           |
| Filters Pa | rameters<br>c. queue-687 |        | Sales Sup   | oport        |         | 2          |             | 1                        |           | 0 0      | C     |     |                    |           | 0        |                     |          |          | 1       |                   |               |             |
| Update     | 09:28:21                 | Ca     | alls being  | processed    | d:      |            |             |                          |           |          |       |     |                    |           |          |                     |          | Export a | 5 E     | ixcel <u>↓</u> CS | v <u>↓</u> xn | L <u>↓</u>  |
| Reload     | 185                      | •      |             | Queue        |         | Caller     |             | Entered                  | IVR       | Wai      | ting  |     | Duratio            | n         |          | Agent               |          | M        | ЭН      | Info              | Srv           |             |
| Queues     | Active                   |        | Sales Su    | pport        |         | 758        | -555-4809   | 09:27                    | 7:30 0:0  | 1        | 0:0   | 1   |                    | 0:50      | John Bla | ackson              |          |          | JJ 0:08 | VR: -6            |               | P           |
| Agents     | Members                  | , Ag   | jents curi  | ently logge  | ed in:  |            |             |                          |           |          |       |     |                    |           |          |                     |          | Export a | s E     | xcel <u>↓</u> CS  | V⊥ XN         | Ľ⊥          |
| Location   | •                        | •      | Since       | Agent        |         | Last logo  | n           | Queue(s):                | Extension | On p     | ause  | Srv | On                 | queue     |          | Caller              | La       | st call  | VR W    | aiting Dur        | ation         |             |
| Group      | -                        | •<br>• | 0:50 0:29   | Mike Bosh    | n       | 11/19 - 09 | 0:26:31 Sal | es Support<br>es Support |           | -        |       |     | Sales S<br>Sales S | upport    | 73       | 2-555-6<br>00-555-8 | 711 0    | 9:26:36  | 0:03    | 0:02              | 1:21          | • 1         |
| Superv.    | No                       | ·      | aroastor    |              | viow    |            |             |                          |           |          |       |     |                    |           |          |                     |          | Export a | s E     | ixcel <u>↓</u> CS | v <u>↓</u> xn | ſL <u>↓</u> |
| eports     | _                        | Ay     | gregated    |              | ot time | Offered    | Answered    | Lost Att.                | Avg wait  | Avg talk | Sales | SPH | 00                 | OCPH      | Cont     | CPH                 | Conv     | OConv    | SLA     | Goal Etrs         | Feature       |             |
|            | Calls                    |        | All Queues  |              | 7:53    | 589        | 58          | 9 241                    | 0:04      | 1:00     | 0     | 0.0 | 0 0                | 0.0       | 0        | 0.0                 | 0.0%     | 0.0%     | 0.0%    | 0                 |               | 0           |
|            | Agents                   | -      | Sales       |              | 2:22    | 167        | 16          | 7 56                     | 0:03      | 1:04     | 0     | 0.0 | 0 0                | 0.0       | 0        | 0.0                 | 0.0%     | 0.0%     | 25.7%   | 0                 |               | 0           |
|            | By Queue View            |        | Technical S | upport       | 3:09    | 245        | 24          | 5 110                    | 0:04      | 0:58     | 0     | 0.0 | 0 0                | 0.0       | 0        | 0.0                 | 0.0%     | 0.0%     | 25.7%   | 0                 |               | 0           |
|            | By Tag View              |        | Sales Supp  | lort         | 2:19    | 177        | 17          | 7 75                     | 0:04      | 0:59     | 0     | 0.0 | 0 0                | 0.0       | 0        | 0.0                 | 0.0%     | 0.0%     | 0.0%    | 0                 |               | 0           |
| Ager       | nts and Outcomes         | Ac     | urenater    | l by tag vie | 2007    |            |             |                          |           |          |       |     |                    |           |          |                     |          | Export a | s E     | ixcel <u>↓</u> CS | v⊥ xn         | L⊥          |
|            |                          | Ay     | gregatet    | i by tay vie | evv     |            |             |                          |           |          |       |     |                    |           |          |                     |          |          |         |                   |               |             |

## Передача команд в PBXact (опционально)

Эти настройки необходимы только в том случае, если вы хотите использовать страницу areнта QueueMetrics (QueueMetrics Agent Page) или позволить супервизорам контролировать areнтов и звонки в режиме реального времени (Realtime View).

#### Учетные данные AMI (AMI Credentials) в QueueMetrics

Чтобы разрешить QueueMetrics посылать команды к PBX (регистрировать агентов в очередях, ставить на паузу, и т.д.), необходимо создать пользователя AMI на PBXact, затем настроить учетную запись в QueueMetrics.

| Aanager queuemetrics   |                         |   |              | E List Managers |  |
|------------------------|-------------------------|---|--------------|-----------------|--|
| General Permissions    |                         |   |              | Add Managers    |  |
| Manager name 😡         |                         |   |              | T Add manager   |  |
|                        | queuemetrics            |   |              |                 |  |
| Manager secret 😈       |                         |   | ۲            |                 |  |
| Deny 🛛                 | 0.0.0/0.0.0             |   |              |                 |  |
| Permit O               | 127.0.0.1/255.255.255.0 |   |              |                 |  |
|                        |                         |   |              |                 |  |
| Write Timeout 🛛        | 100                     |   | milliseconds |                 |  |
| Write Timeout O        | 100                     |   | milliseconds |                 |  |
| Write Timeout O        | 100                     |   | milliseconds |                 |  |
| Write Timeout O        | 100                     |   | milliseconds |                 |  |
| Write Timeout <b>Q</b> | 100                     | , | milliseconds |                 |  |
| Write Timeout O        | 100                     |   | milliseconds |                 |  |
| Write Timeout 9        | 100                     |   | milliseconds |                 |  |
| Write Timeout O        | 100                     |   | milliseconds |                 |  |
| Write Timeout 9        | 100                     |   | milliseconds |                 |  |
| Write Timeout 9        | 100                     |   | milliseconds |                 |  |
| Write Timeout O        | 100                     |   | milliseconds |                 |  |
| Write Timeout 9        | 100                     |   | milliseconds |                 |  |
| Write Timeout 9        | 100                     | , | milliseconds |                 |  |
| Write Timeout 9        | 100                     |   | milliseconds |                 |  |

На домашней странице QueueMetrics перейдите в раздел «Редактировать системные параметры» (Edit System Parameters) и измените следующее значение:

callfile.dir=tcp:admin:password@127.0.0.1

на

callfile.dir=tcp:AMIUSERNAME:AMIPASSWORD@127.0.0.1

#### SIP или PJSIP

QueueMetrics должен знать, какой формат будет использоваться при записи расширений в очереди.

В зависимости от того, какой формат расширений будет использоваться, добавьте следующую запись в конце страницы «Редактировать системные параметры» (Edit System Parameters):

```
platform.directami.extension=SIP/${num}
```

или

```
platform.directami.extension=PJSIP/${num}
```

#### Настройки пользователей

Процесс автоконфигурирования, который вы выполнили ранее, также создаст пользовательские записи для агентов. Единственное, что необходимо - выбрать для них

пароли. На главной странице перейдите в раздел «Пользователи» (Users), и отредактируйте данные пользователя, которого хотите подключить, нажатием на иконку «карандаш» справа.

Здесь нужно просто установить пароль, и подтвердить его в поле ниже.

ПРИМЕЧАНИЕ: Агенты должны будут подключаться к системе, используя собственный код агента (например: agent/200), если только для них не будет задан E-mail адрес, который затем может использоваться на экране входа вместо кода агента.

Теперь, если вы выйдете из системы, то сможете войти в систему как агент, используя учетную запись агента.

#### Ссылки

Программное обеспечение QueueMetrics доступно как на выделенном сервере, так и в виде облачного сервиса для FreePBX, Yeastar S PBX, Grandstream, Issabel, FusionPBX и многих других дистрибутивов Asterisk.

Для более полной технической информации о решении QueueMetrics для колл-центров, пожалуйста, смотрите User Manual.

Посетите <u>www.queuemetrics.com</u> для получения полнофункциональной 30-дневной пробной версии.

Посетите Free Webinars с живой демонстрацией QueueMetrics.